# 臺北市立中崙高中 112學年國中部社團 選社說明會

報告人:協助行政老師 林才智

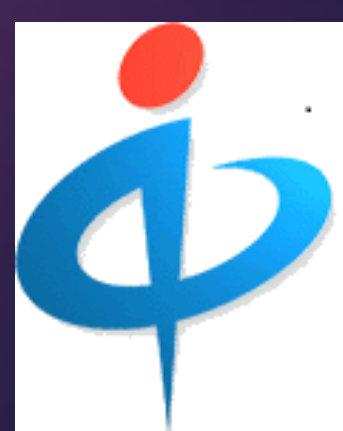

國中部 (九) 社團介紹

| 社團名稱  | 指導老師 | 上課地點     | 備註          |
|-------|------|----------|-------------|
| 象棋社   | 周○崇  | 3F備課教室C  |             |
| 桌球社   | 邱○卿  | B1桌球教室   |             |
| 電影人生社 | 林〇潔  | 6F多功能教室2 |             |
| 籃球社   | 孫○亮  | 1F室內籃球場  |             |
| 直笛社   | 陳○美  | 7F音樂教室   | 本社需<br>自備直笛 |

國中部 (九) 社團介紹

| 社團名稱  | 指導老師 | 上課地點     | 備註          |
|-------|------|----------|-------------|
| 藝術療癒社 | 張○婷  | 7F美術教室一  |             |
| 橋藝社   | 林〇智  | 6F多功能教室3 |             |
| 空手道社  | 酈〇玉  | 4F空手道教室  |             |
| 棒球社   | 何〇凡  | 操場       | 本社需<br>自備手套 |
| 合球社   | 廖〇鳳  | 5F活動中心   |             |

## 國中部 (七、八)社團介紹

| 社團名稱        | 指導老師 | 上課地點     | 備註 |
|-------------|------|----------|----|
| 氟球造型社       | 趙○貞  | 3F備課教室C  |    |
| 古風歌曲<br>欣賞社 | 劉〇儀  | 5F小團輔室   |    |
| 童軍生活社       | 張○芳  | 6F多功能教室5 |    |
| 文創藝術社       | 詹○珮  | 7F美術教室二  |    |
| 桌球社         | 邱○卿  | B1桌球教室   |    |
| 空手道社        | 酈〇玉  | 4F空手道教室  |    |
| 棋藝社         | 黄○紀  | 5F多功能教室7 |    |
| 跨域閱讀社       | 朱〇潔  | 6F多功能教室4 |    |

國中部 (七、八)社團介紹

| 社團名稱  | 指導老師 | 上課地點     | 備註          |
|-------|------|----------|-------------|
| 編織結藝社 | 邢○欣  | 7F音樂教室三  |             |
| 電影人生社 | 林〇潔  | 6F多功能教室2 |             |
| 籃球社   | 孫○亮  | 1F室內籃球場  |             |
| 直笛社   | 陳○美  | 7F音樂教室二  | 本社需<br>自備直笛 |
| 排球社   | 李○誠  | 排球場      |             |
| 橋藝社   | 林〇智  | 6F多功能教室3 |             |

國中部 (七、八)社團介紹

| 社團名稱         | 指導老師 | 上課地點     | 備註          |
|--------------|------|----------|-------------|
| 小田園社         | 支〇偉  | 2F備課教室B  |             |
| 棒球社          | 何〇凡  | 操場       | 本社需<br>自備手套 |
| 合球社          | 廖〇鳳  | 5F活動中心   |             |
| 小崙馨<br>康輔社   | 王〇維  | 6F 群組教室  |             |
| 校園公民<br>小記者社 | 唐〇   | 5F多功能教室6 |             |

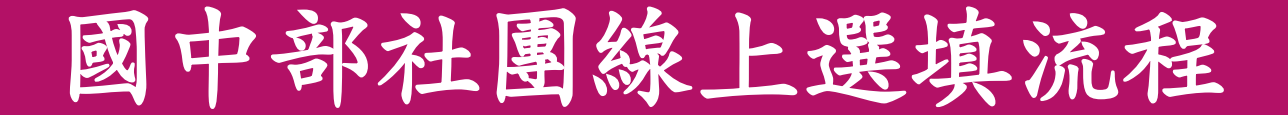

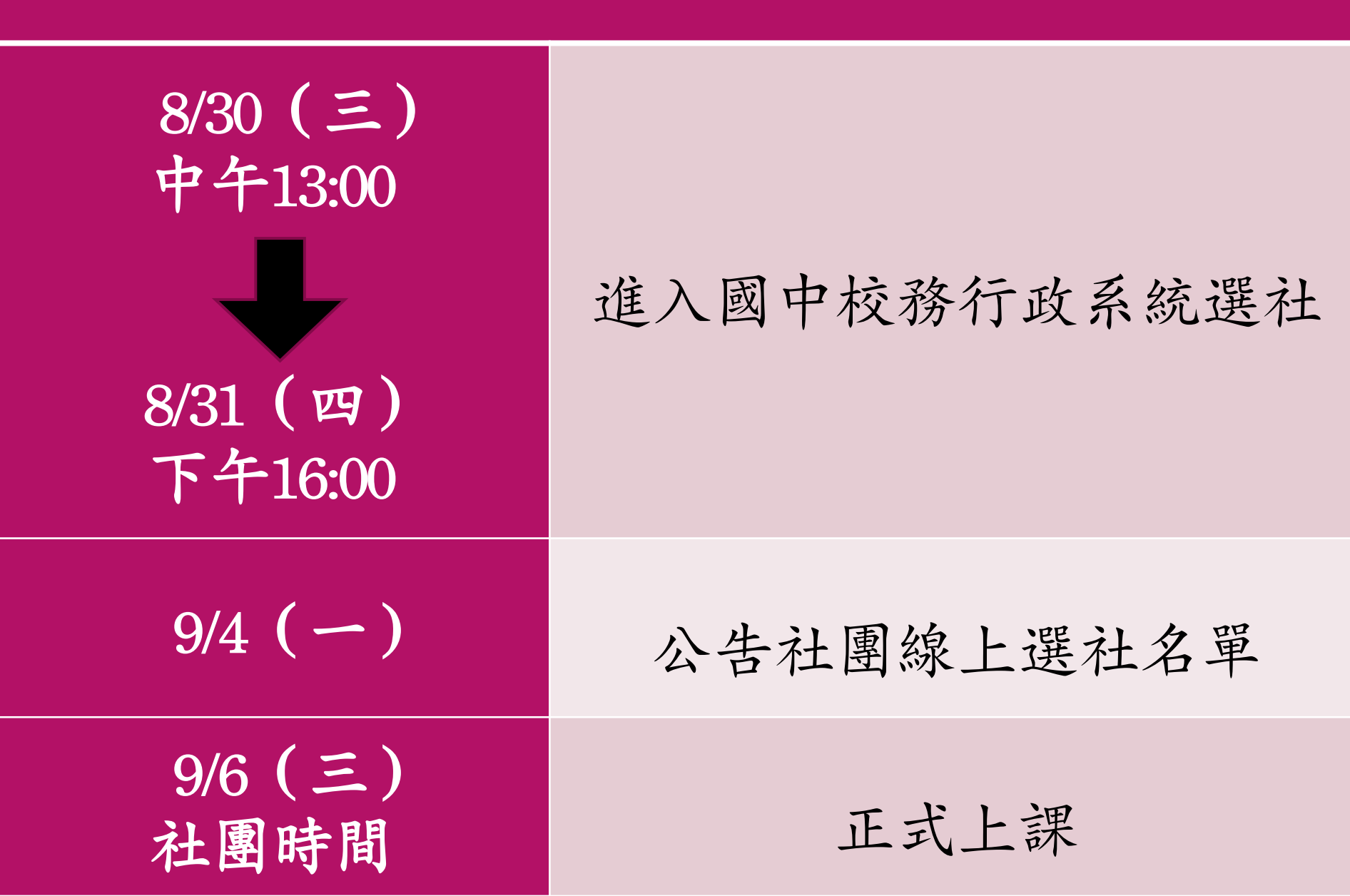

## 線上選社注意事項

- 1.參加對象:國七、國八、國九。
   2.注意事項:
   \*需填滿志願上限才能確認完成。
  - 國九:八個社團。
  - 國七、八:十五個社團。

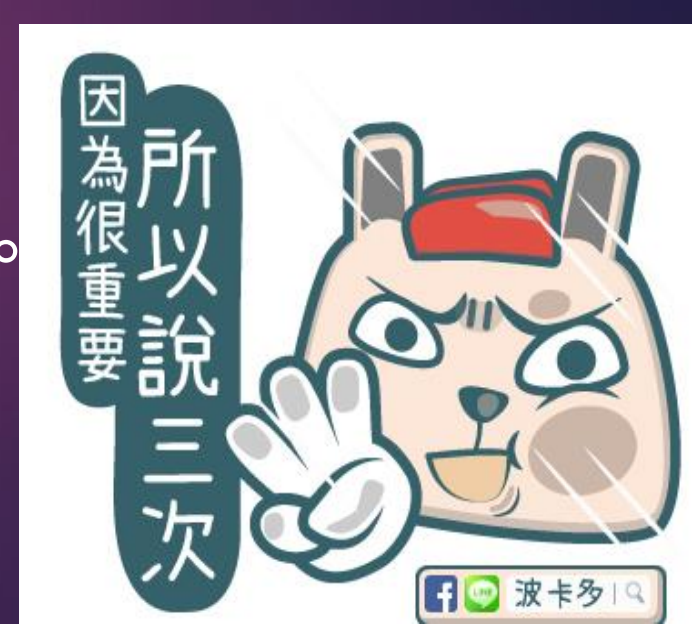

3. 選社結束前,本週四(8/31)16:00前,

均可自由更改志願序。

4.志願序重複時,將無法儲存。
5.每次更動完成,<u>請務必點選儲存</u>。
6.未在期限內完成選填志願者,將從
有缺額之社團隨機分派,不得異議。

### 準備好了嗎?要開始囉

# 首先!你要有這2項重要的資料!1. 學號2. 身分證字號

| _          | 、進入學校官網首                                                            | 頁    |     |     |
|------------|---------------------------------------------------------------------|------|-----|-----|
| 2022-08-23 | <b>藝知</b> 公告:111年第二研究 ' 桃園市原住民族學生獎 助 - 清寒獎助金友優秀獎學金」申請表件             | 行政公告 | 教務處 | 9   |
| 2022-08-22 | ■知 公視兒少節目《青春發言人》將於8/28 下午2點舉辦「傷痕底下的秘密了解青少年自傷自殺」台北場座談會,歡迎有興趣者自行報名參加。 | 行政公告 | 資料組 | 31  |
| 2022-08-22 | 重要 ★★111-1 教學進度表&課程計畫(空白表格),煩請老師於9/8(四)前繳交。 @                       | 行政公告 | 教務處 | 117 |
| 2022-08-19 | 財團法人賽珍珠基金會「110學年度新住民子女獎學金」申請事宜一案 🥔                                  | 行政公告 | 註冊組 | 21  |

更多行政公告

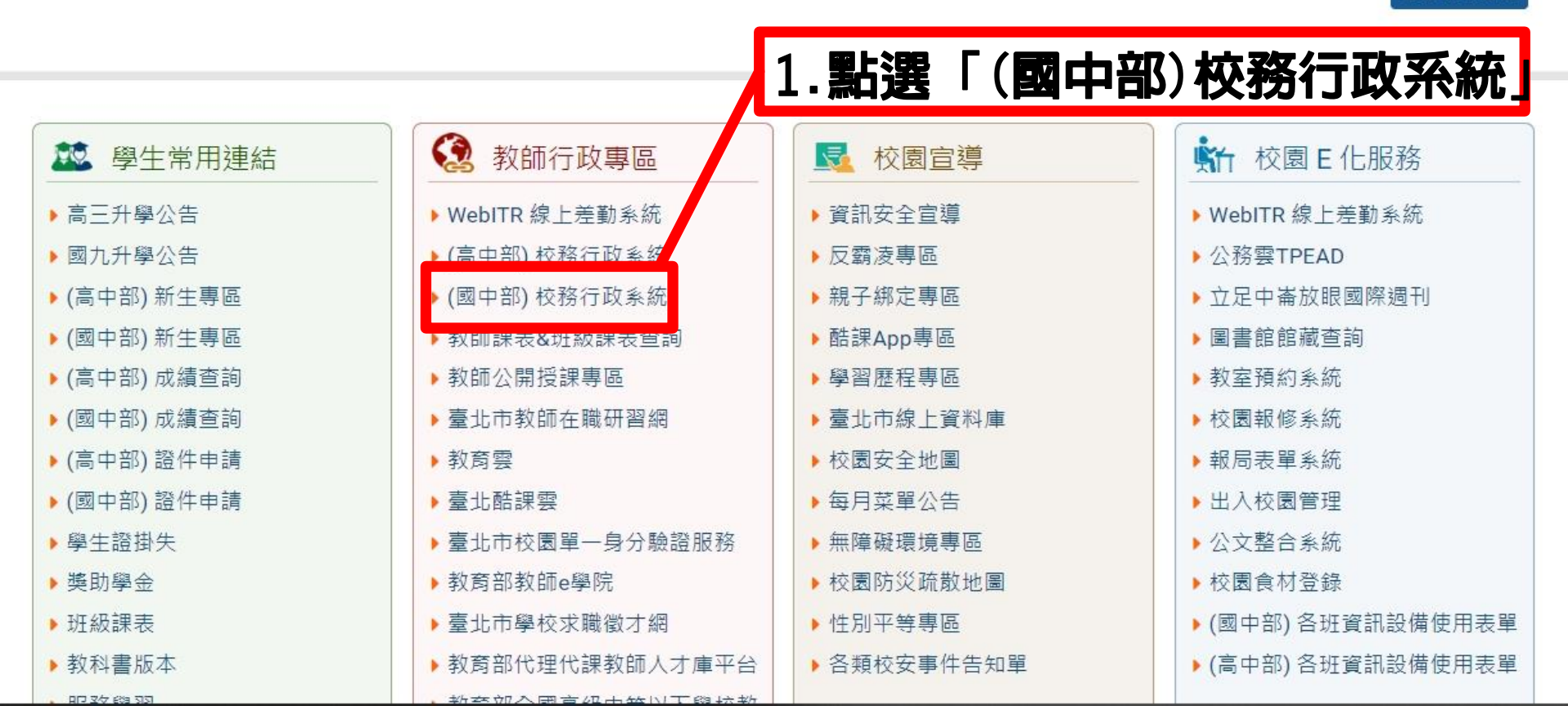

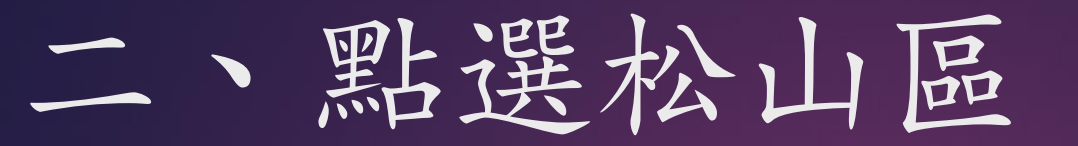

TAIPEI

## 臺北市第二代國中校務行政系統

回到選擇行政區|教育局|教育部生涯輔導資訊網|教育部十二年國民教育|國中畢業生多元進路宣導網站|臺北市高中高職網路博覽會|技藝教育資訊網|教育部學生適性輔導資訊網

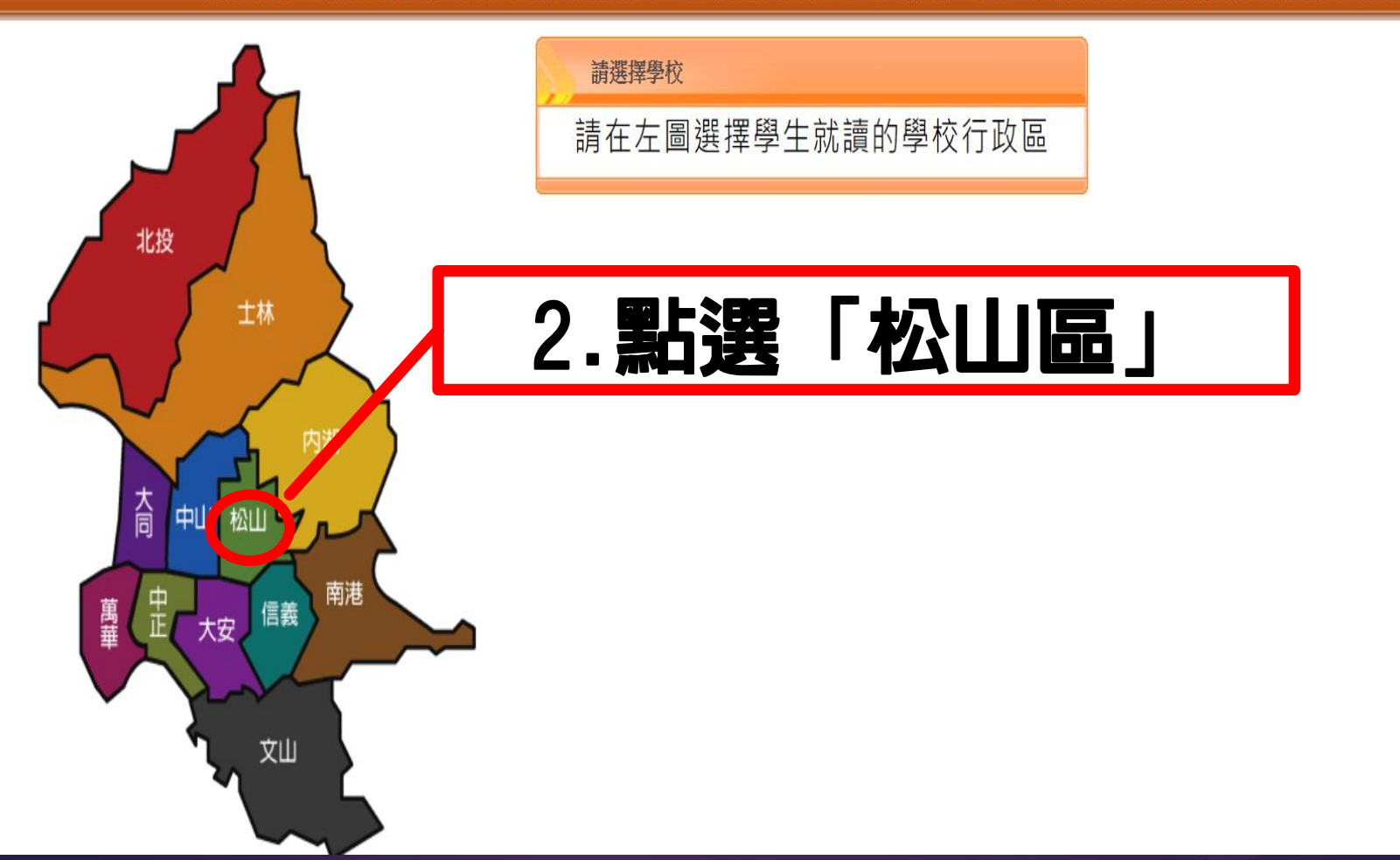

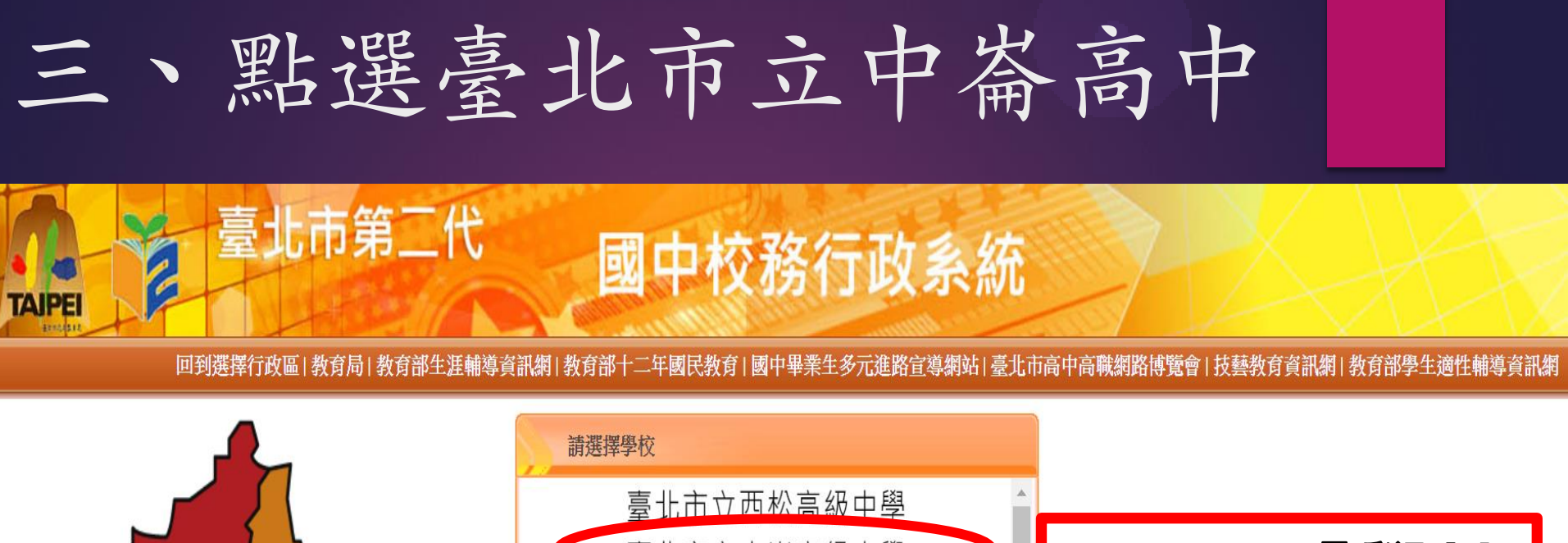

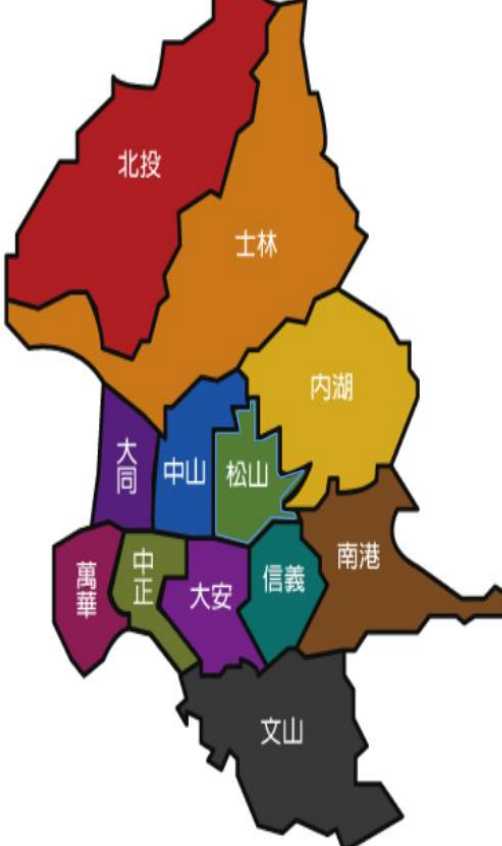

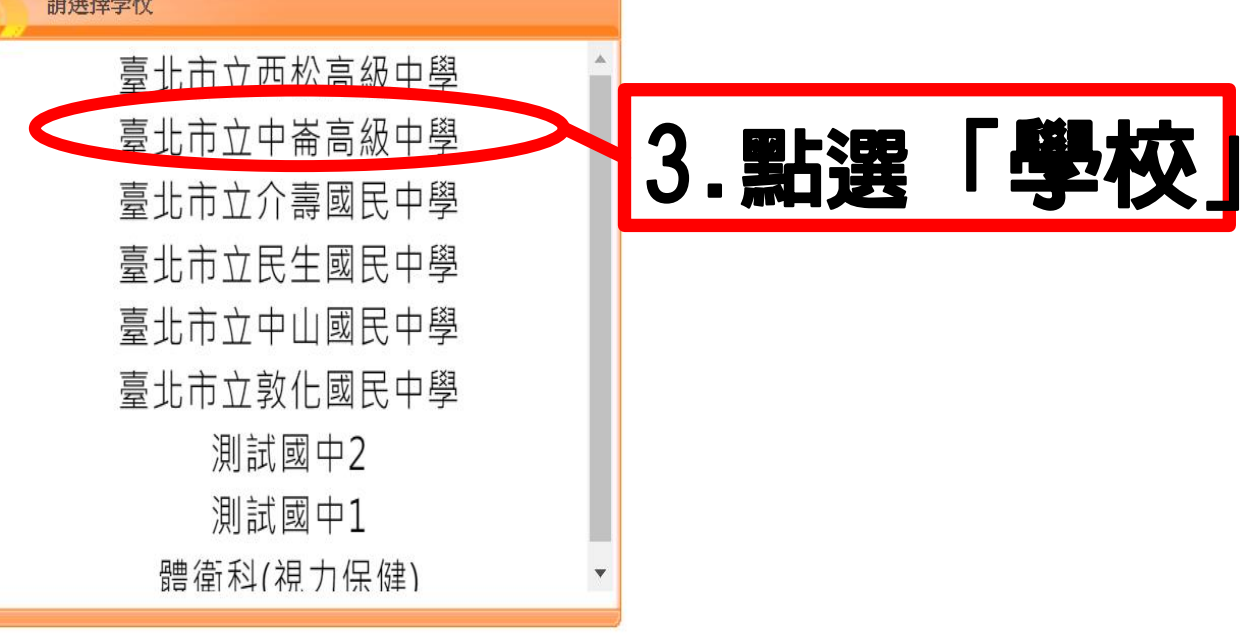

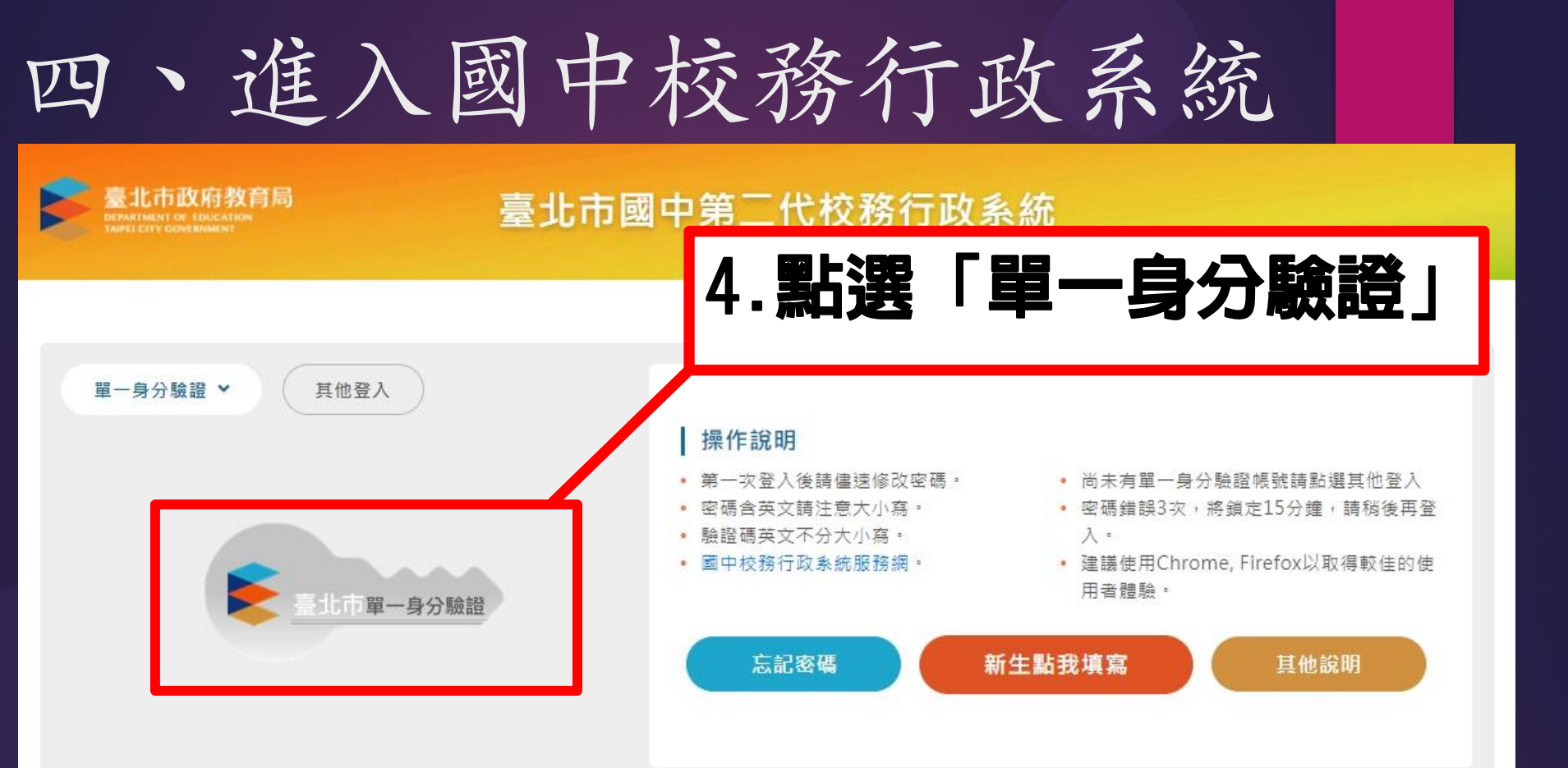

#### 4 2022 AUG ▶

| SUN | MON | TUE | WED | тни | FRI | SAT |
|-----|-----|-----|-----|-----|-----|-----|
| 31  | 1   | 2   | 3   | 4   | 5   | 6   |

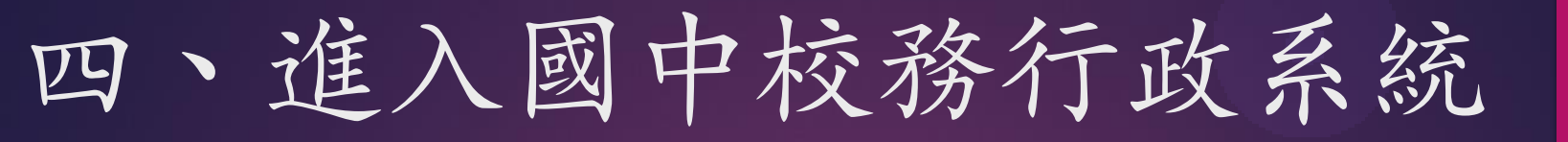

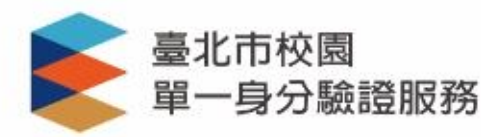

| 登入後將會導向臺 | 北市國中 | 第二代 | 校務行 |
|----------|------|-----|-----|
| 系統       |      |     |     |

| 注ま 赤色     | 1 | 1/IK | 65 | 1= | EE | = | 17 | 155 | 653 | करेक 78 | E |
|-----------|---|------|----|----|----|---|----|-----|-----|---------|---|
| <b>詞期</b> | Л | 芯    | HУ | 1史 | н  | 白 | 台  | 侢   | 퍳   | 光陽      | 5 |

帳號 密碼

忘記帳號/密碼

臺北市國中第二代校務行政系統將存取以下您的 個人資訊:

- 識別代號、姓名、電子郵件等資訊
- 學校公開資訊

帳號:zlsh學號(例: zlsh112\*\*\*\*)
密碼:

之前是台北市國小、國中:
用原來自己的密碼
國七新生、之前是外縣市國
如、國中:用身分證後六碼

登入

尚未有帳號?親子帳號申請

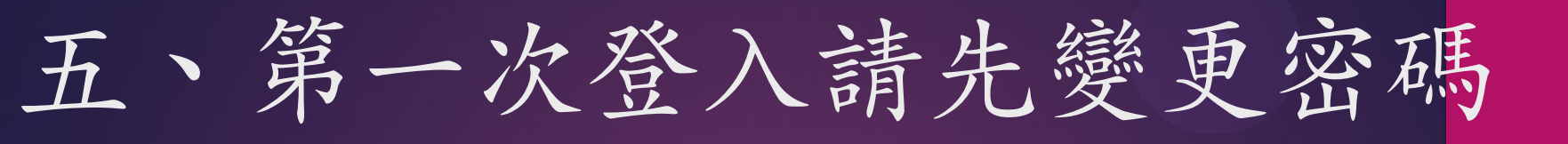

| 第一次登入 | \請先變更密碼 |  |
|-------|---------|--|
| 原密碼   | :       |  |
| 新密碼   | :       |  |
| 確認密碼  | :       |  |
|       | 修改密碼    |  |

| 5、 <b>第一次登入請先變更密碼</b> |
|-----------------------|
| 原密碼:身分證字號(首位字母大       |
| 冩)                    |
| 新密碼:輸入你要的新密碼          |
| 確認密碼:再輸一次新密碼          |
| (輸入完,按「修改密碼」)         |
| (如帕忘記新密碼,可手抄下來)       |
|                       |

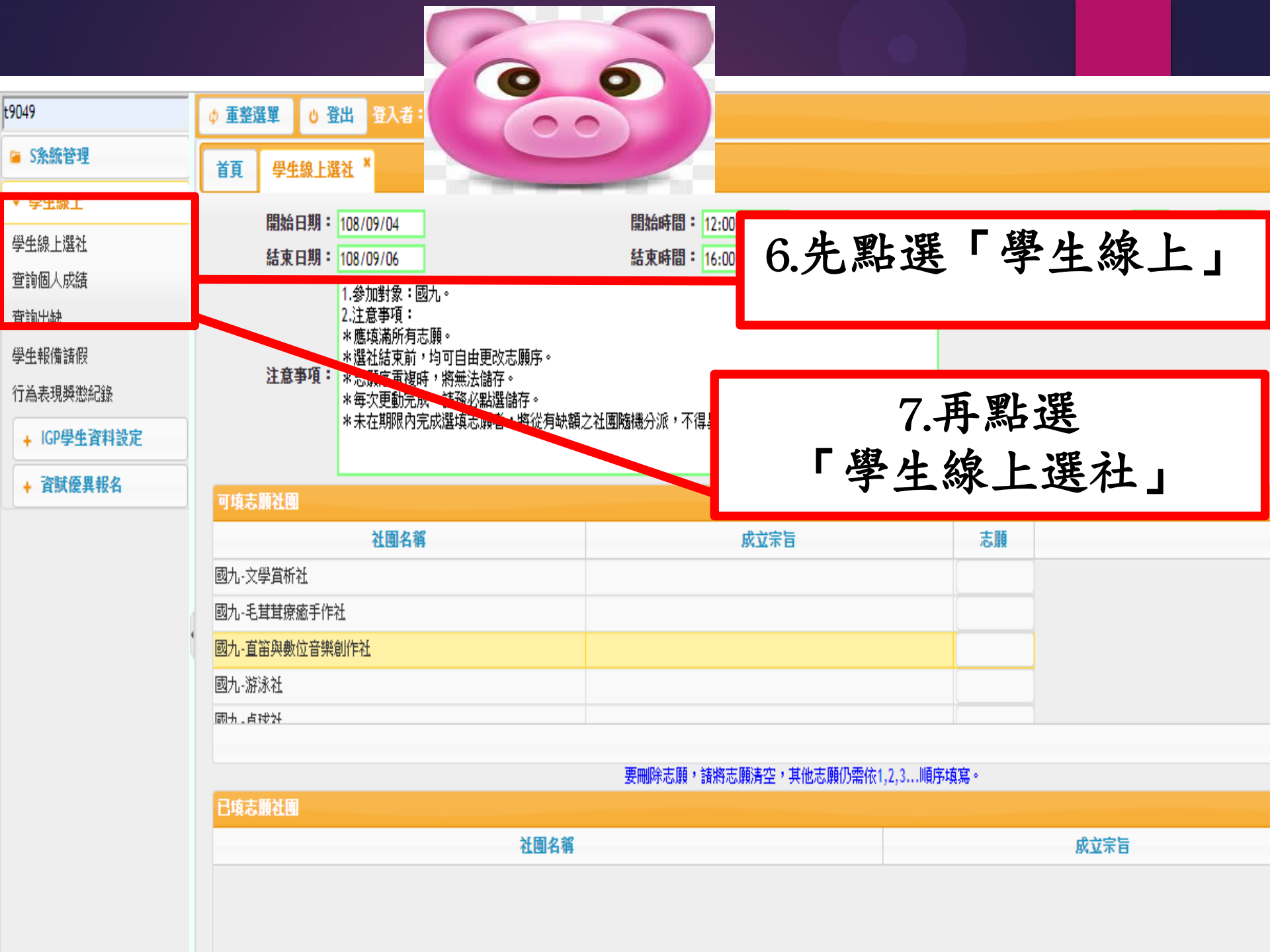

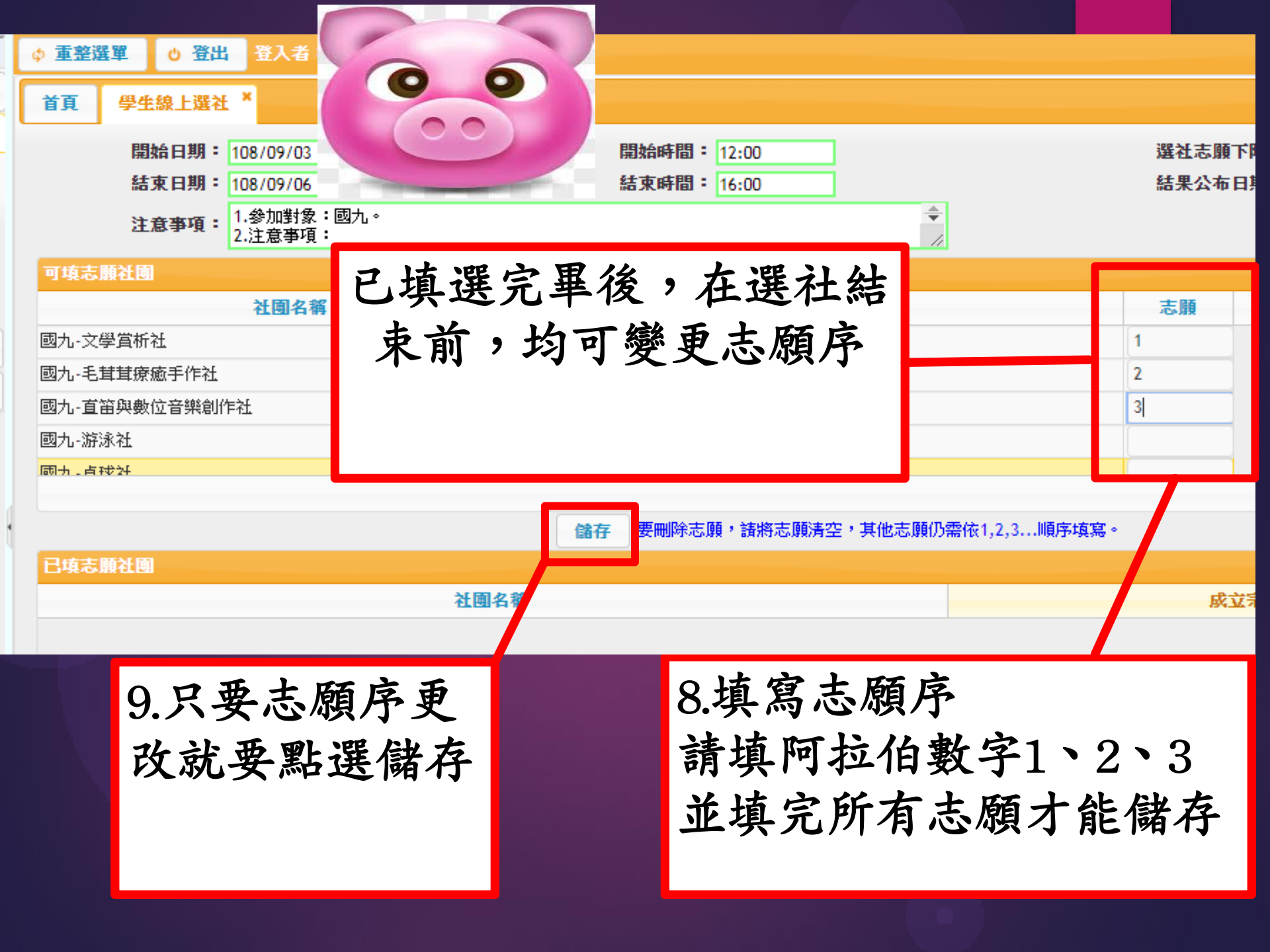

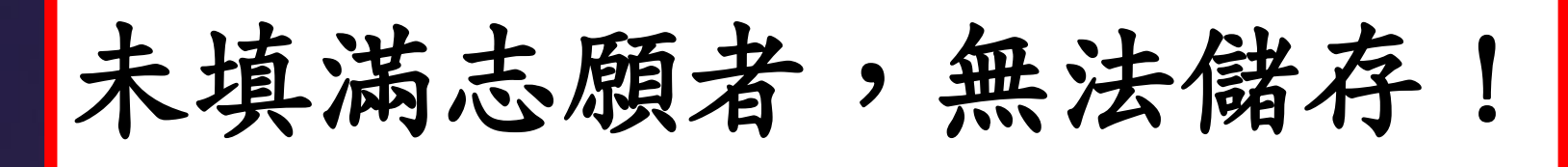

| ## 國七八志願下限為15,要選滿才能存檔! 國九志願下限為8,要選滿才能存檔! IIIA |     |                                        |    |       |
|-----------------------------------------------|-----|----------------------------------------|----|-------|
| 國七八志願下限為15,要選滿才能存檔!                           |     | 錯誤                                     | ×  |       |
|                                               |     | 國七八志願下限為15,要選滿才能存<br>國九志願下限為8,要選滿才能存檔! | 當! | 順序填寫。 |
|                                               | 社團名 |                                        |    |       |
|                                               |     |                                        |    |       |
|                                               |     |                                        |    |       |

## 祝福各位同學都能選到 心目中理想的社團課程!

## 如有選社相關問題, 請洽學生活動組!

Thank you for your attention

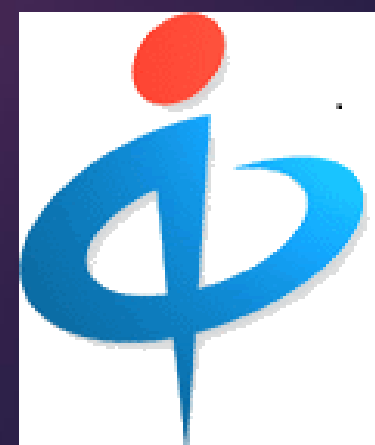